# Instrukcija, kaip susikonfigūruoti Multi-Factor Authentication (MFA)

## Self-Service Password Reset. Konfigūravimas

Nustatymas skirtas autentifikuotis naudojant SMS arba skambučiu.

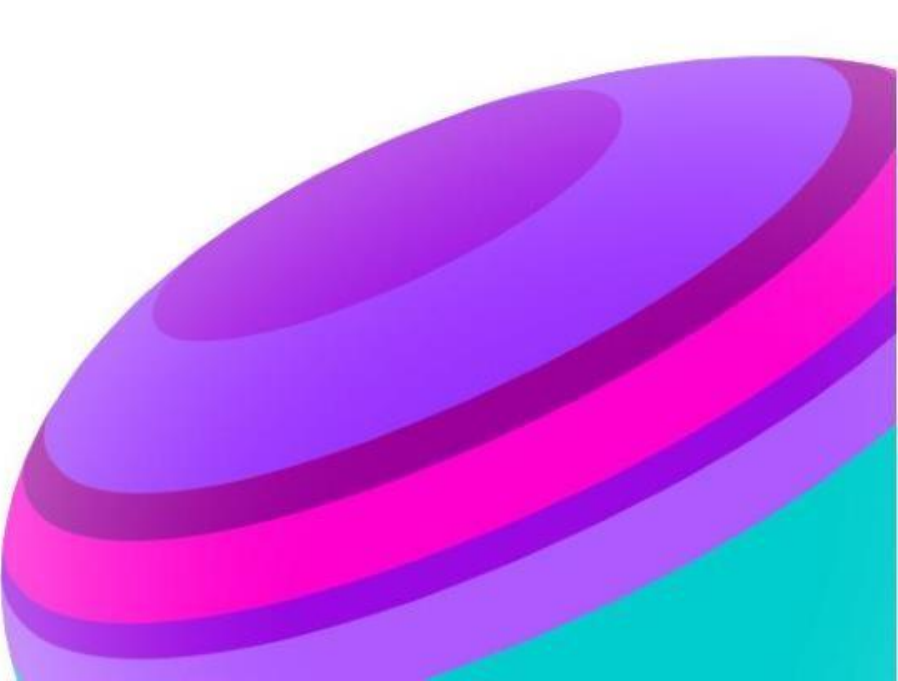

# KAIP SUSIKONFIGŪRUOTI Self-Service Password Reset?

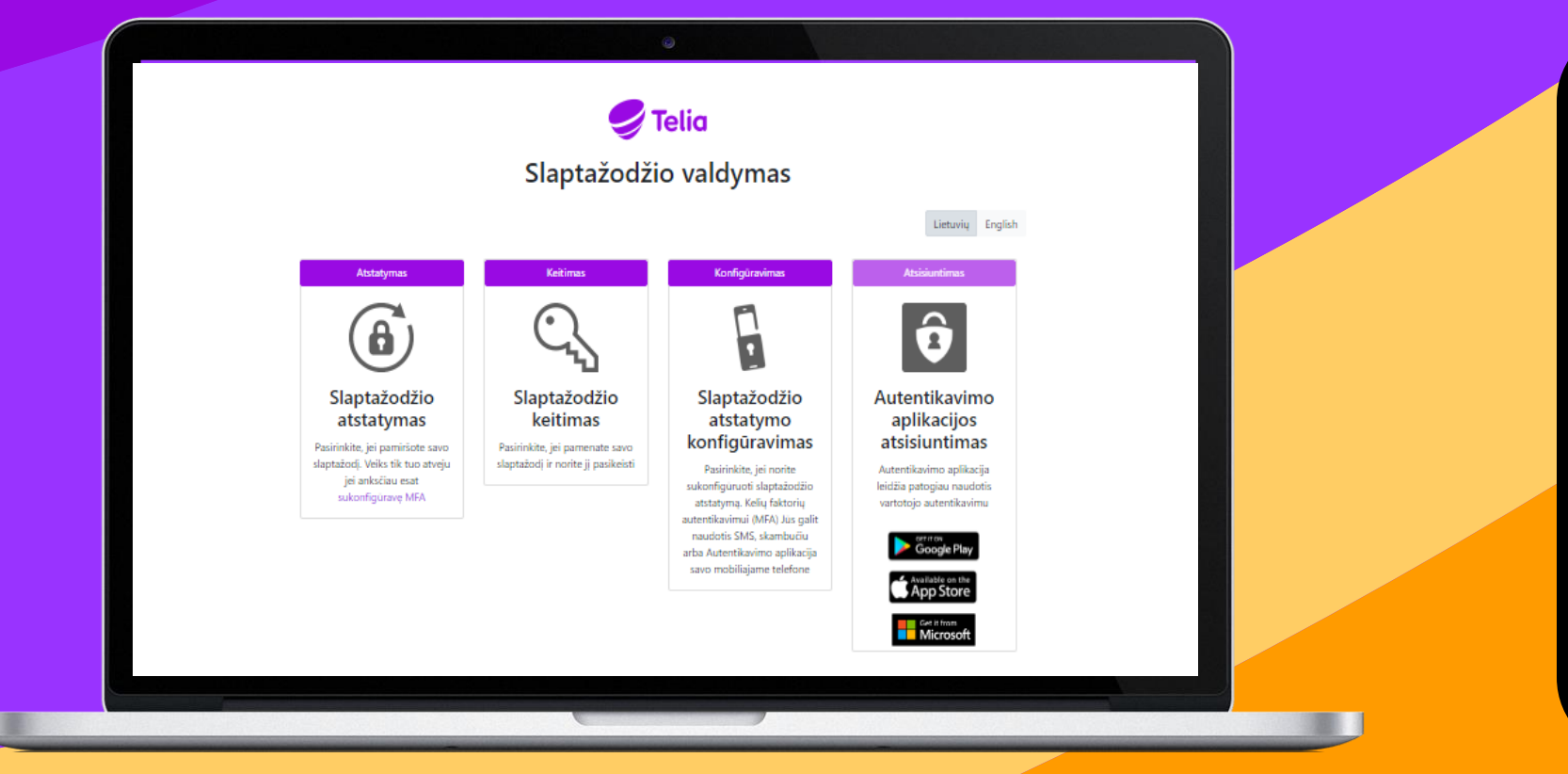

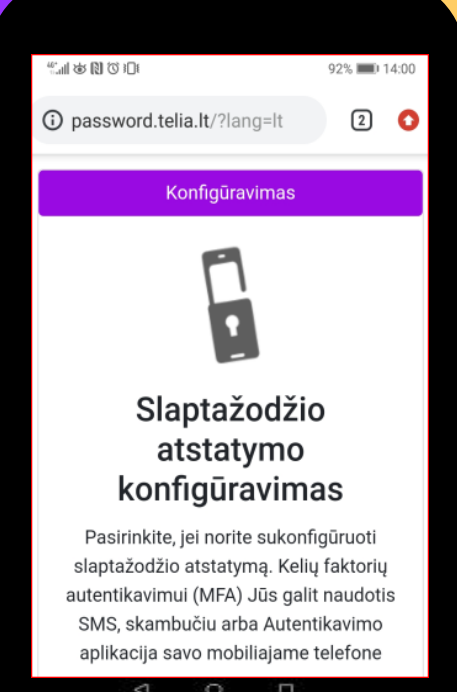

## Self-Service Password Reset

Self-Service Password Reset slaptažodžio keitimui arba slaptažodžio atstatymui galima naudoti tik po to, kai ji sukonfigūruota.

#### 1 ŽINGSNIS

Atsidarykite "Slaptažodžio atstatymo konfigūravimas" http://password.telia.lt/?lang=lt

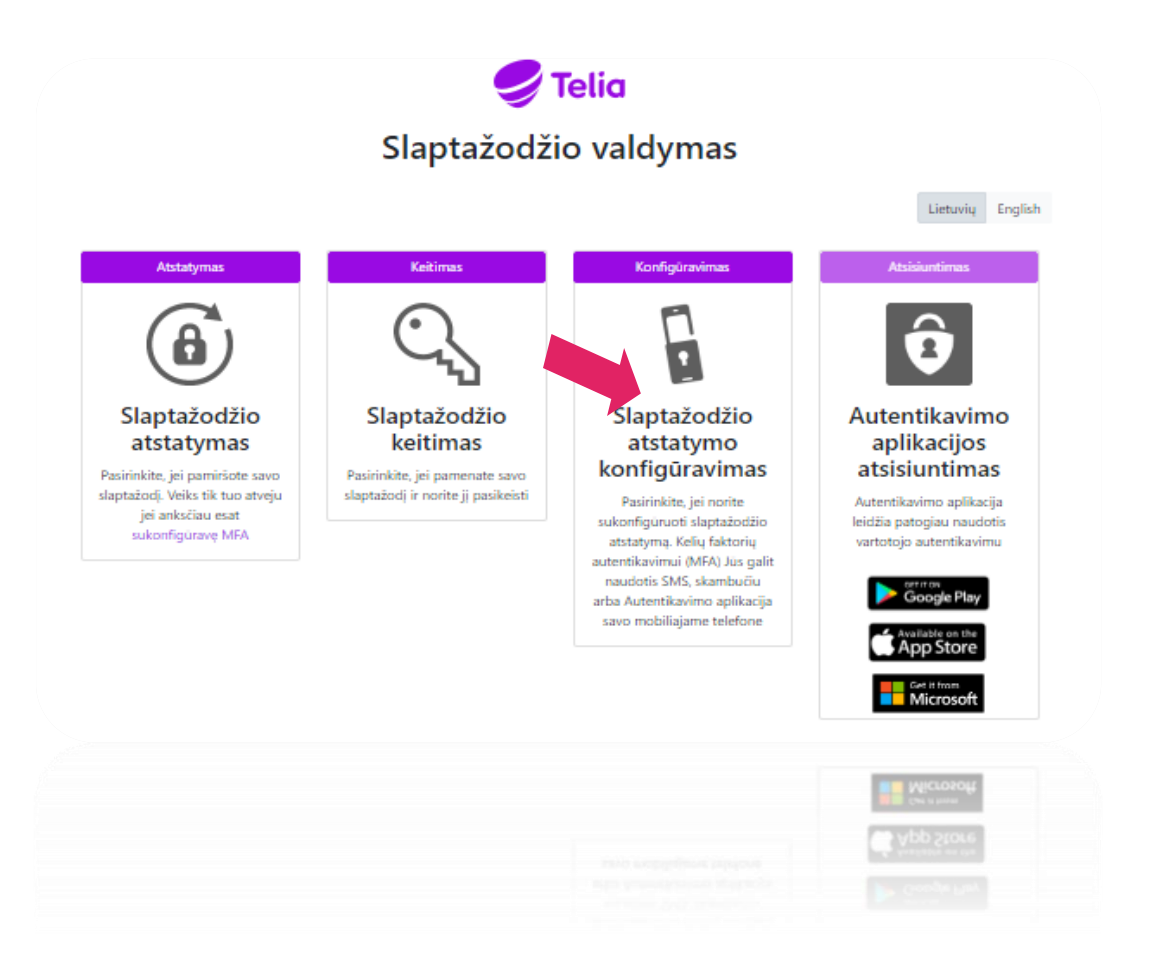

#### 2 ŽINGSNIS

Paspauskite "re-enter my password"

#### confirm your current password

(1)

In order to keep your security information private, we need you to

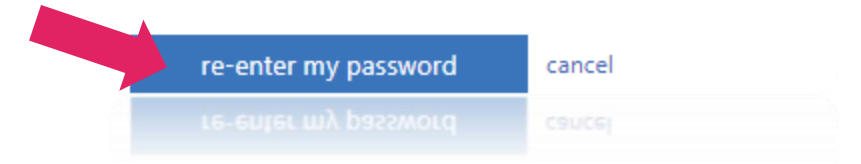

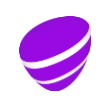

### Self-Service Password Reset

Self-Service Password Reset slaptažodžio keitimui arba slaptažodžio atstatymui galima naudoti tik po to, kai ji sukonfigūruota.

#### **3 ŽINGSNIS**

Suveskite darbinį el. paštą ir slaptažodį, kurį naudojate prisijungiant prie kompiuterio ir spauskite "Sign in"

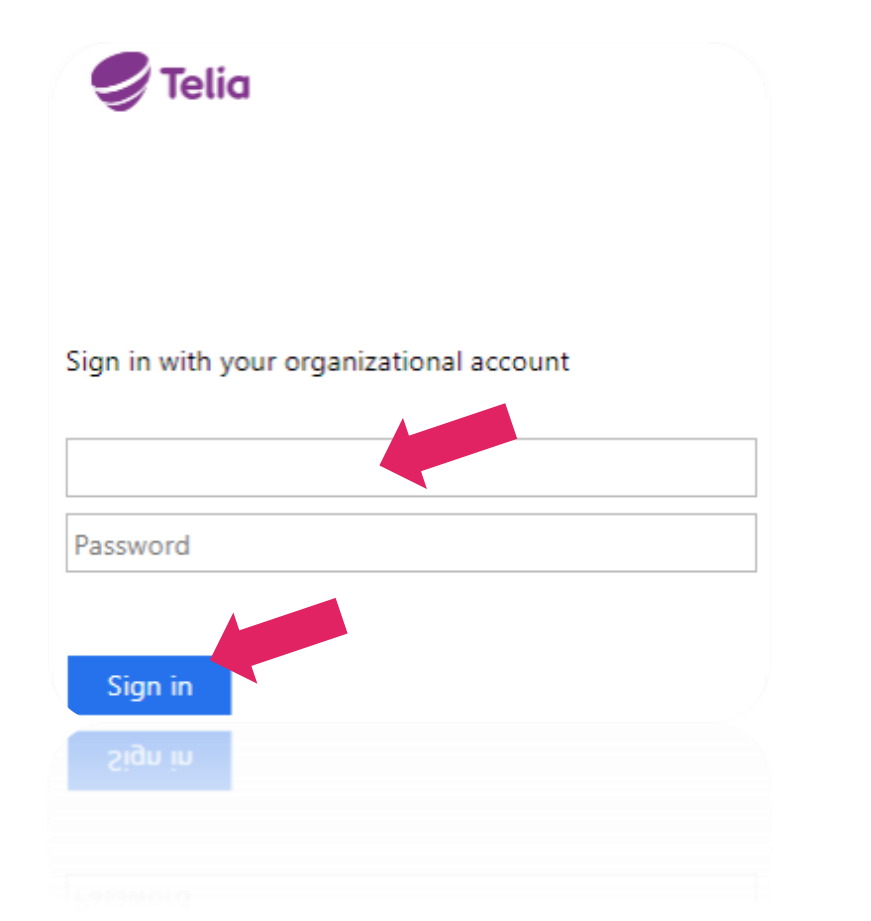

#### 4 ŽINGSNIS

#### Paspauskite "Yes"

#### 🥏 Telia

#### Stay signed in?

Do this to reduce the number of times you are asked to sign in.

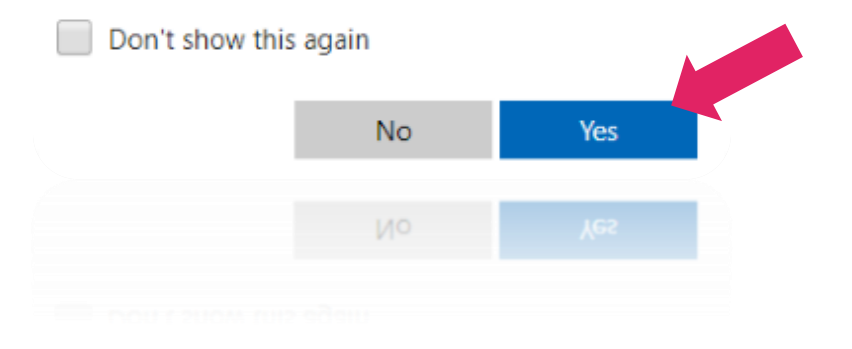

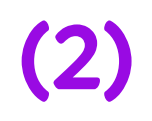

## Self-Service Password Reset

Self-Service Password Reset slaptažodžio keitimui arba slaptažodžio atstatymui galima naudoti tik po to, kai ji sukonfigūruota.

6 ŽINGSNIS

#### **5 ŽINGSNIS**

Įveskite abu nustatymus: mobilų numerį ir papildomą paštą, pasirenkant "Set it up now"

# don't lose access to your account! To make sure you can reset your password, we need to collect some info s secure. You'll need to set up at least 2 of the options below. I Authentication Phone is not configured. Set it up now I Authentication Email is not configured. Set it up now I finish cancel gurap caucel

Įveskite numerį -> spauskite patvirtinant "text me" arba "call me" -> įveskite telefone gautą kodą ir paspausti "verify"

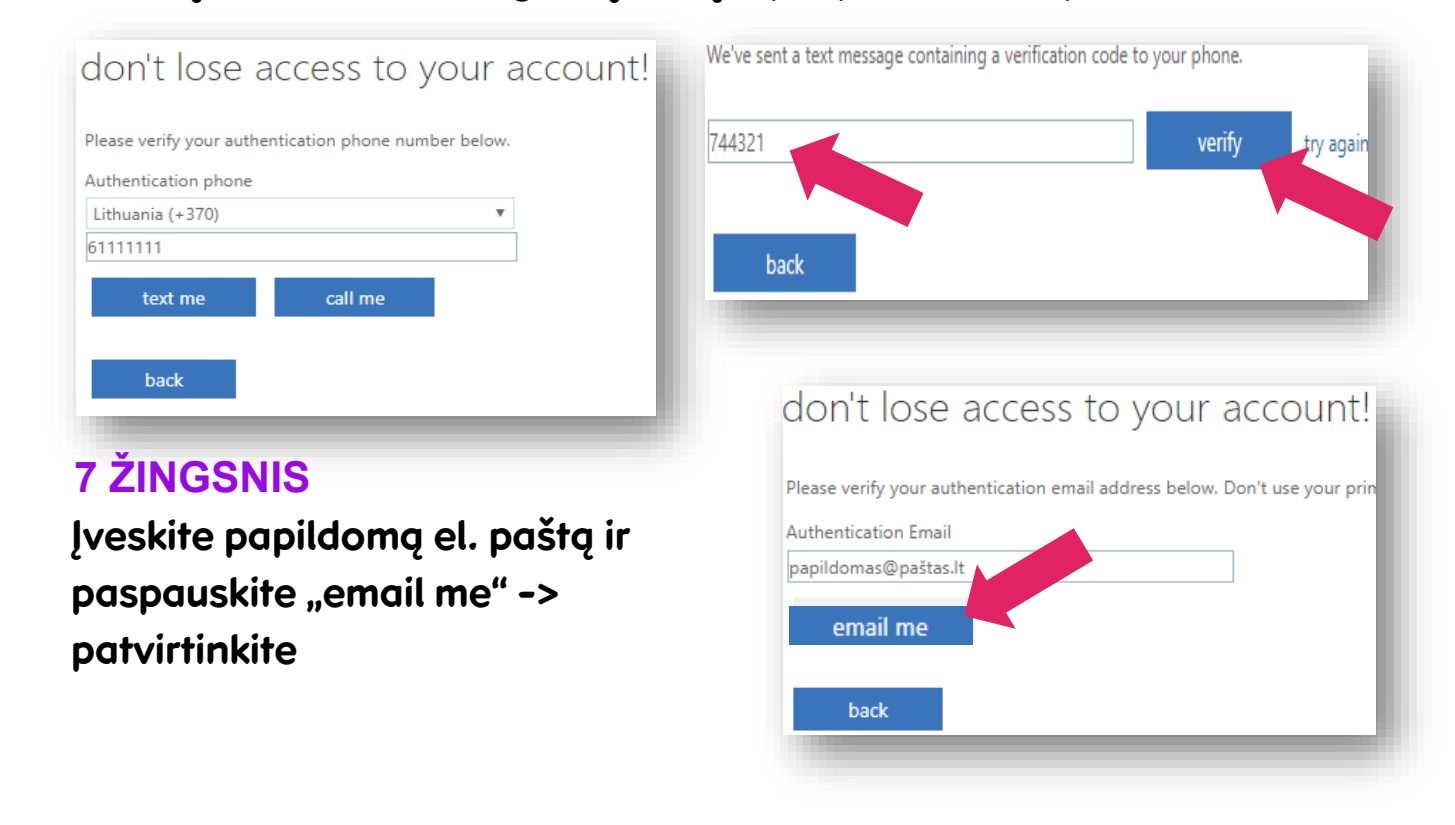

З

# Self-Service Password Reset konfigūracija pabaigta